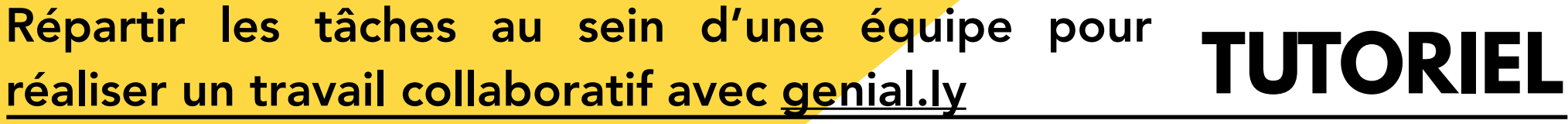

Genial y permet de créer un « diaporama interactif » pouvant être collaboratif et pouvant intégrer différents formats de média : images. vidéos en ligne...

L'enregistrement de chaque production est automatique et nstantané.

## **Inscription** nécessaire :

Pour que chaque membre d'une équipe puisse travailler sur un même diaporama interactif, il est nécessaire que chacun dispose d'un compte genial.ly

#### Création plan du diaporama interactif :

Par équipe, il est nécessaire de prévoir le nombre de diapositives à réaliser pour une restitution de production par exemple. Idéalement, il est utile aussi de

prévoir un titre par diapositive.

De quoi a-t-on besoin pour créer, co-constuire et partager un diaporama interactif via genial.ly?

À cette date, il est seulement nécessaire de se créer un compte par l'intermédiaire d'un courriel. Il faudra mémoriser le mot de passe !

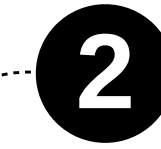

## Création d'un diaporama interactif :

Un élève de l'équipe crée un diaporama. Dans le menu de la colonne de gauche, il clique sur « Pages » puis ajoute le nombre de diapositive choisie par l'équipe.

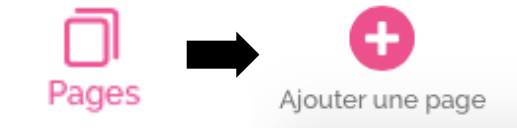

#### Nommer chaque diapositive :

Sous une diapositive, cliquer sur son numéro, puis la renommer avec un titre explicite. Exemple : sommaire, résultats, démarche réalisée, etc.

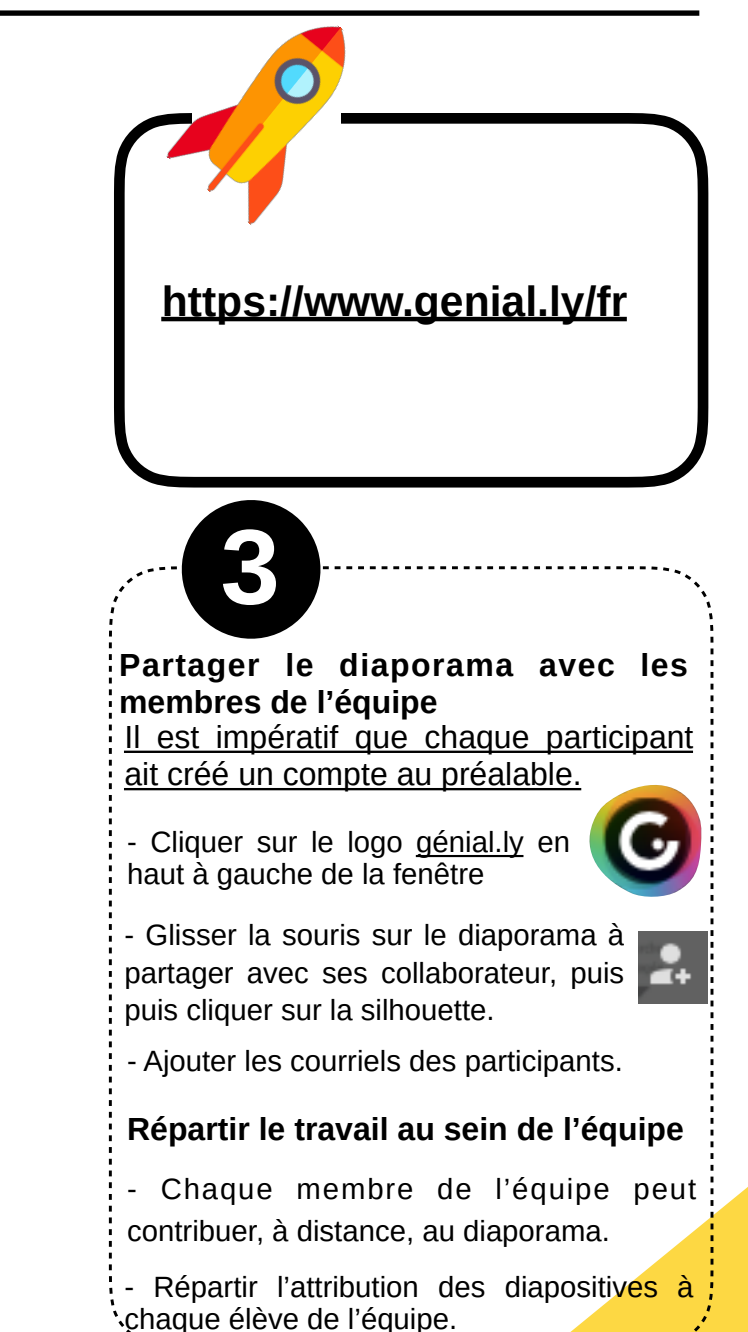

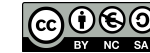

# 😳 😳 Académie de Lyon - Physique - Chimie / IAN - 10/2018